# 「グラフ君」の作成

#### 数学科 堀井雅司

昨年に続いて Microsoft Visual C++ 2008 Express Edition 用のプロ グラム教材を作ってみました。中学2年生以上が対象ですが,式を入れたら グラフが描けるので,年齢に関係なく楽しめます?

### 1. 目標=グラフを描くプログラムを作る

コンピュータがどんな関数でも描いてくれたらうれしいですね。 普通なら到底わ からないような方程式でも、コンピュータならすぐに描いてくれます。

仕様:グラフを描く。ただし,y=のかたちのみ。最初は方程式は固定さ れている(プログラムに組み込まれている)が,後ほど自由に変更できる ようにしたい。つまり,式を解釈することが今回の本当のメインテーマです。

#### 2. VC の起動

スタートメニューから,Visual C++ 2008 Express Edition を起動します。

[プログラム]—[Microsoft Visual C++ 2008 Express Edition]— [Microsoft Visual C++ 2008

Express Edition]

起動したら,さっそく新しいプロジェ クトを作成します。

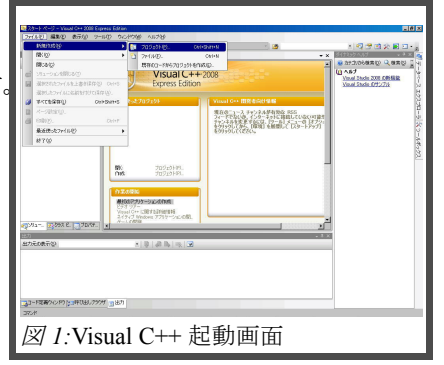

[ファイル]-[新規作成(N)]-[プロジェクト(P)]を選びます。 (図1)

「新しいプロジェクト」のダイアログが開き,[プロジェクトの種類(P)]を「CLR」 [テンプレート]を[Windows フォームアプリケーション] として,下の[プロジェクト名]にこれ から作るプログラムの名前を入れます。ここでは,

graph

としておきます。(図2)

このとき,自分の「マイドキュメント」の中に,「Visual Studio 2008」というフォル

ダが作られ、その中の「Projects」の中 の「graph」フォルダにプログラムが作ら れます。あとで「どこにあるのだ?」と探さ なくてもよいように、覚えておきましょう。

OK ボタンをクリックすると,フォーム が1つ出来上がります。最初の「ソリュー ション」の誕生です。(図3)

### 3. コントロールを配置する

右端に,縦にある「ツールボックス」と いうタブにマウスカーソルをあわせると メニューが出てきます。

「コモンコントロール」の中の 「PictureBox」を選び、フォーム上で適 当な大きさの分だけドラッグし、描画領 域にします。次に再びツールボックスか ら「Button」を選び、フォーム上で適当

|    | 7r(6) 4820                                                                                                    | \$70 7-10                                                                                                    | 001080 1.67                                                                                                    | 8                                                                                                    |                                                                                                    |                                                                         |                     |                                                                                                    | <u>_(#)</u> ×                                                                                                    |
|----|----------------------------------------------------------------------------------------------------|----------------------------------------------------------------------------------------------------|----------------------------------------------------------------------------------------------------|----------------------------------------------------------------------------------------------------|----------------------------------------------------------------------------------------------------|-------------------------------------------------------------------------|---------------------|----------------------------------------------------------------------------------------------------|----------------------------------------------------------------------------------------------------|
| -  | 10 • 10 • 😂 M                                                                                                    | 23                                                                                                    | - (* - (# - 1%)<br>- F - K - 9                                                                                                    | F (1)                                                                                                    |                                                                                                    | · (2)                                                                   | • x                 |                                                                                                    |                                                                                                    |
| וי | 0                                                                                                    |                                                                                                    | D V                                                                                                    | sual C++ x                                                                                                    | 08                                                                                                    |                                                                         | Ť                   | 0 AS7                                                                                                    | A diamon 2 di                                                                                                    |
|    |                                                                                                    | \$9.4570.9±51-                                                                                                    |                                                                                                    |                                                                                                    |                                                                                                    |                                                                         |                     | Yead Stade 20                                                                                                    | 2278 N                                                                                                    |
| 7  |                                                                                                    | プロジェクトの種類の<br>ロ Vesh C++                                                                                                    |                                                                                                    | TUTU-HD<br>Visual Stadio C4                                                                                                    | >21-42823>7                                                                                                    | 6-1                                                                     |                     |                                                                                                    | 27.50                                                                                                    |
| ~  |                                                                                                    | 1040<br>1140                                                                                                    |                                                                                                    | 297. 91391<br>588 OLR 307z                                                                                                    | 01-                                                                                                    | CLR 20-6 T                                                              | 103-040<br>1030-040 |                                                                                                    | -9.55                                                                                                    |
|    |                                                                                                    |                                                                                                    |                                                                                                    | Rf 7571-1                                                                                                    |                                                                                                    |                                                                         |                     |                                                                                                    | 2-8                                                                                                    |
|    |                                                                                                    |                                                                                                    |                                                                                                    | ເຊີຍັນອາດາ ກາງປະ                                                                                                    | -HOMR.                                                                                                    |                                                                         |                     |                                                                                                    | 6.72                                                                                                    |
|    |                                                                                                    |                                                                                                    |                                                                                                    |                                                                                                    |                                                                                                    |                                                                         |                     |                                                                                                    |                                                                                                    |
|    |                                                                                                    |                                                                                                    |                                                                                                    |                                                                                                    |                                                                                                    |                                                                         |                     |                                                                                                    |                                                                                                    |
|    |                                                                                                    | Windows 1-F-42                                                                                                    | -21128807219                                                                                                    | -SARATESING                                                                                                    | 0213324                                                                                                    |                                                                         |                     |                                                                                                    |                                                                                                    |
|    | million (million)                                                                                                    | 10/19/8/8/                                                                                                    | Circonents e                                                                                                    | d SoffmenWookaWMy D                                                                                                    | coments#Visual Skub                                                                                                    | o 2008Phojects                                                          | ×                   | 9RQ.                                                                                                    |                                                                                                    |
| -  | 1257                                                                                                    | 7/2-75/6/8/                                                                                                    | [shukuda                                                                                                    |                                                                                                    | R A                                                                                                    | ローションボディレクド地位的                                                          | 4023<br>            | 1                                                                                                    |                                                                                                    |
|    | 出力モの表示シ                                                                                                    |                                                                                                    |                                                                                                    |                                                                                                    |                                                                                                    | -                                                                       | 01                  | 49508                                                                                                    |                                                                                                    |
|    |                                                                                                    |                                                                                                    |                                                                                                    |                                                                                                    |                                                                                                    |                                                                         |                     |                                                                                                    |                                                                                                    |
|    |                                                                                                    |                                                                                                    |                                                                                                    |                                                                                                    |                                                                                                    |                                                                         |                     |                                                                                                    |                                                                                                    |
|    | 23-13080-017                                                                                                    | 10HUSL7979 1                                                                                                    | 107)                                                                                                    |                                                                                                    |                                                                                                    |                                                                         | _                   |                                                                                                    |                                                                                                    |
|    |                                                                                                    |                                                                                                    |                                                                                                    |                                                                                                    |                                                                                                    |                                                                         |                     |                                                                                                    |                                                                                                    |
|    | 図2                                                                                                    | ·新]                                                                                                    | レッソ                                                                                                    | リュー                                                                                                    | シノヨ                                                                                                    | ンのピ                                                                     | 71                  | ザー                                                                                                    | ド                                                                                                    |
|    |                                                                                                    | . /// 0                                                                                                    | •                                                                                                    | /                                                                                                    | V                                                                                                    | • • > )                                                                 |                     | /                                                                                                    | 1                                                                                                    |
| 1  |                                                                                                    |                                                                                                    |                                                                                                    |                                                                                                    |                                                                                                    |                                                                         |                     |                                                                                                    |                                                                                                    |
|    |                                                                                                    |                                                                                                    |                                                                                                    |                                                                                                    |                                                                                                    |                                                                         |                     |                                                                                                    |                                                                                                    |
|    |                                                                                                    |                                                                                                    |                                                                                                    |                                                                                                    |                                                                                                    |                                                                         |                     |                                                                                                    |                                                                                                    |
|    |                                                                                                    | - 2008 Express Edition<br>                                                                                                    | P4280 #56-55                                                                                                    | rú <del>デー</del> 改成 またい                                                                                                    | 1 7-50 0.0k                                                                                                    | 200 0.67(4)                                                             |                     |                                                                                                    |                                                                                                    |
|    | <ul> <li>■ statute = Mass()</li> <li>ファイルで 編集()</li> <li>□ = □ = □ → □ </li> </ul>                                                                                                    | 1000 Digwest Botton<br>数元(1) 「205231-10」<br>2 2 日本 111、「11                                                                                                    | Certigo 카이네.                                                                                                    | Di Y−918) BrthD<br>Debas x Visi                                                                                                    | 2-40 004<br>2                                                                                                    | 2월 A67년<br>X 3월                                                         |                     | 1973                                                                                                    |                                                                                                    |
|    | フィルシン 新知辺<br>フィルシン 新知辺<br>(二・二・二・二・二・二・二・二・二・二・二・二・二・二・二・二・二・二・二・                                                                                                    |                                                                                                    | E47版 デルボ<br>中 - 泉 - 現   1<br>音   中 次 次 3<br>18 (2915) (3)=                                                                                                    | 19 <i>위 - 949 - 81</i> (10)<br>- Debus · 또 Vier<br>호 양 양 야 ·                                                                                                    | 100 (04-6 )<br>2<br>2                                                                                                    | 200 A6709<br>X 200                                                      | • × .               | × Q 7 3                                                                                                    |                                                                                                    |
|    | 3         3         3         3         3         3         3         3         3         3         3         3         3         3         3         3         3         3         3         3         3         3         3         3         3         3         3         3         3         3         3         3         3         3         3         3         3         3         3         3         3         3         3         3         3         3         3         3         3         3         3         3         3         3         3         3         3         3         3         3         3         3         3         3         3         3         3         3         3         3         3         3         3         3         3         3         3         3         3         3         3         3         3         3         3         3         3         3         3         3         3         3         3         3         3         3         3         3         3         3         3         3         3         3         3         3         3                                                                                                            |                                                                                                    | 647월 5769<br>(전·종종 등)<br>(전·종종 등)<br>18 (7월(5) (종종                                                                                                    | 10 <i>또 - 가장 - 좋겠다.</i><br>- Debus · 또 Vier<br>                                                                                                    | 2<br>2<br>2<br>2<br>2<br>2<br>2<br>2<br>2<br>2<br>2<br>2<br>2<br>2<br>2<br>2<br>2<br>2<br>2                              | 1월 ~67년<br>X 28<br>8                                                    | • ×                 | × 🖓 🛪 🔊                                                                                                    |                                                                                                    |
|    | dokadar (Vest) (**     7r(5-2) #82(2)     () - () - () - () - () - () - () -                                                                                                    | - 2008 Барная Бала<br>Фотбу 702120140<br>•                                                                                                    | 64769 Fridd<br>(* - 21 - 51 - 11<br>51 - 12 - 12 - 12<br>14 (F\$(5) - 23-<br>04)                                                                                                    | 0 <i>f - 94</i>                                                                                                    | NOD (04-6 1                                                                                                    | 200 ∧4700<br>× 20<br>≥                                                  | • ×                 | × Q T Q<br>• 07.000<br>• 07.000<br>• 07.000<br>fam 221, Caster<br>fam 223, Caster<br>fam 223, Caster                                                                                                    | → I I X<br>× II - g<br>II - g<br>II |
|    | Uninder         Versition           7r(6.2)         Size(2)           0         - 1           Size(2)         - 1           Size(2)         - 1           Size                                                                                                    | 2008 Express Edition<br>#77(a) 2020214(5)<br>* 4 (a) (b) (c)<br>* 4 (a) (b) (c)<br>* 4 (c) (c)<br>* 4 (c) (c) (c)<br>* 4 (c) (c) (c)<br>* 4 (c) (c) (c)<br>* 4 (c) (c) (c) (c)<br>* 4 (c) (c) (c) (c)<br>* 4 (c) (c) (c) (c) (c)<br>* 4 (c) (c) (c) (c) (c) (c) (c) (c) (c) (c)                                                                                                    | 647월 7/67)<br>(* - 종 - 목 - 1<br>목 (* - 2 - 목 - 1<br>1) (797) 33-                                                                                                    | () 카-900 용가(Q<br>() Polog () Net<br>() 을 인 감 다 ()<br>() 은 인<br>() 가 () () () () () () () () () () () () ()                                                                                                    | 1 2 - 400 (DA-C 1<br>2 2<br>도<br>도                                                                                       | 2월 4679<br>X 3<br>8                                                     | • *                 | × Q T S                                                                                                    |                                                                                                    |
|    | 1         1         -         -         -         -         -         -         -         -         -         -         -         -         -         -         -         -         -         -         -         -         -         -         -         -         -         -         -         -         -         -         -         -         -         -         -         -         -         -         -         -         -         -         -         -         -         -         -         -         -         -         -         -         -         -         -         -         -         -         -         -         -         -         -         -         -         -         -         -         -         -         -         -         -         -         -         -         -         -         -         -         -         -         -         -         -         -         -         -         -         -         -         -         -         -         -         -         -         -         -         -         -         -         -         -         -                                                                                                    | 2000 Express Edited<br>REFAIL 702/2014(c)<br>2 X In ID, 10<br>4 K IN ID, 10<br>4 K IN IN ID, 10<br>4 K IN IN IN ID, 10<br>4 K IN IN IN IN IN IN IN IN IN IN IN IN IN                                                                                                    | Cartigo #1600<br>(* - 20 - 50 - 10<br>20 - 40 (* 20 - 20<br>10 (59 (*) - 20<br>Get                                                                                                    | 20 7-988 월700<br>6 Debas (8 Min<br>1 월 40 40 40<br>8 (8 - 2)<br>- 20<br>- 20<br>- 20<br>- 20<br>- 20<br>- 20<br>- 20<br>- 20                                                                                                    | 2<br>2<br>2<br>2<br>2<br>2<br>2<br>2<br>2<br>2<br>2<br>2<br>2<br>2<br>2<br>2<br>2<br>2<br>2                              | 2월 A67년<br>호<br>호                                                       | • *                 | x 2 2 2 2<br>Marcola Control Control Con                                                                                                    | → I I X                                                                                                    |
|    | 30000         30000           70100         30000           1         3           3         3           3         3           3         3           3         3           3         3           3         3           3         3           3         3           3         3           3         3           3         3           3         3           3         3           3         3           3         3           3         3           3         3           4         3           5         3           5         3           6         3           7         3           8         7           9         10           9         10           9         10           9         10           9         10           9         10           9         10           9         10           9         10           9 </th <th>2000 Elipsous Echen<br/>Ref All 2020 Hey<br/>All and a second second<br/>and a second second second second<br/>and a second second second second second<br/>and a second second se</th> <th>Carrigo (50,001)<br/>(* - 30 - 50 - 10<br/>(* - 50 - 50 - 10<br/>(* 10 - 10 - 10)<br/>(* - 10 - 10)<br/>(* - 10 - 10)<br/>(* - 10)</th> <th>9 7-949 8700<br/>  Deba : 2 Min<br/>  을 수 있 수 수 ( )<br/>  유규가]<br/>  유규가</th> <th>800 00-0 5<br/>8<br/>8<br/>8<br/>8<br/>8<br/>8<br/>8</th> <th>98) ∧6719<br/>×]@<br/>ਡ</th> <th>**</th> <th>× 2 2 2 2<br/>March 20 - 200<br/>- 4-7<br/>Michael 20 - 200<br/>- 4-7<br/>Michael 20 - 200<br/>- 400<br/>- 400<br/>-</th> <th>→ ● ×<br/>× ● □ - s<br/>• • • • • • • • • • • • • • • • • • •</th> | 2000 Elipsous Echen<br>Ref All 2020 Hey<br>All and a second second<br>and a second second second second<br>and a second second second second second<br>and a second second se                                                                                                    | Carrigo (50,001)<br>(* - 30 - 50 - 10<br>(* - 50 - 50 - 10<br>(* 10 - 10 - 10)<br>(* - 10 - 10)<br>(* - 10 - 10)<br>(* - 10)                                                                                                    | 9 7-949 8700<br>  Deba : 2 Min<br>  을 수 있 수 수 ( )<br>  유규가]<br>  유규가                                                                                                    | 800 00-0 5<br>8<br>8<br>8<br>8<br>8<br>8<br>8                                                                            | 98) ∧6719<br>×]@<br>ਡ                                                   | **                  | × 2 2 2 2<br>March 20 - 200<br>- 4-7<br>Michael 20 - 200<br>- 4-7<br>Michael 20 - 200<br>- 400<br>- 400<br>- | → ● ×<br>× ● □ - s<br>• • • • • • • • • • • • • • • • • • •                                                                                                     |
|    | 20000 - 20000 0-<br>27622 MB22     3000     - 2000     - 2000     - 2000     - 2000     - 2000     - 2000     - 2000     - 2000     - 2000     - 2000     - 2000     - 2000     - 2000     - 2000     - 2000     - 2000     - 2000     - 2000     - 2000     - 2000     - 2000     - 2000     - 2000     - 2000     - 2000     - 2000     - 2000     - 2000     - 2000     - 2000     - 2000     - 2000     - 2000     - 2000     - 2000     - 2000     - 2000     - 2000     - 2000     - 2000     - 2000     - 2000     - 2000     - 2000     - 2000     - 2000     - 2000     - 2000     - 2000     - 2000     - 2000     - 2000     - 2000     - 2000     - 2000     - 2000     - 2000     - 2000     - 2000     - 2000     - 2000     - 2000     - 2000     - 2000     - 2000     - 2000     - 2000     - 2000     - 2000     - 2000     - 2000     - 2000     - 2000     - 2000     - 2000     - 2000     - 2000     - 2000     - 2000     - 2000     - 2000     - 2000     - 2000     - 2000     - 2000     - 2000     - 2000     - 2000     - 2000     - 2000     - 2000     - 2000     - 2000     - 2000     - 2000     - 2000     - 2000     - 2000     - 2000     - 2000     - 2000     - 2000     - 2000     - 2000     - 2000     - 2000     - 2000     - 2000     - 2000     - 2000     - 2000     - 2000     - 2000     - 2000     - 2000     - 2000     - 2000     - 2000     - 2000     - 2000     - 2000     - 2000     - 2000     - 2000     - 2000     - 2000     - 2000     - 2000     - 2000     - 2000     - 2000     - 2000     - 2000     - 2000     - 2000     - 2000     - 2000     - 2000     - 2000     - 2000     - 2000     - 2000     - 2000     - 2000     - 2000     - 2000     - 2000     - 2000     - 2000     - 2000     - 2000     - 2000     - 2000     - 2000     - 2000     - 2000     - 2000     - 2000     - 2000     - 2000     - 2000     - 2000     - 2000     - 2000     - 2000     - 2000     - 2000     - 2000     - 2000     - 2000     - 2000     - 2000     - 2000     - 2000     - 2000     - 2000     - 2000     - 2000     - 2000     - 2000     - 2000     - 2000                                                                                                    | 2000 Supress Solver<br>mFr(s) 700 Solver<br>(* 4) (* 5) (* 5)<br>(* 4) (* 5) (* 5)<br>(* 4) (* 5) (* 5)<br>(* 4) (* 5) (* 5)<br>(* 4) (* 5) (* 5)<br>(* 5) (* 5) (* 5)<br>(* 5) (* 5) (* 5)<br>(* 5) (* 5) (* 5)<br>(* 5) (* 5) (* 5) (* 5)<br>(* 5) (* 5) (* 5) (* 5)<br>(* 5) (* 5) (* 5) (* 5)<br>(* 5) (* 5) (* 5) (* 5)<br>(* 5) (* 5) (* 5) (* 5)<br>(* 5) (* 5) (* 5) (* 5)<br>(* 5) (* 5) (* 5) (* 5)<br>(* 5) (* 5) (* 5) (* 5)<br>(* 5) (* 5) (* 5) (* 5) (* 5)<br>(* 5) (* 5) (* 5) (* 5) (* 5) (* 5)<br>(* 5) (* 5) (*                                                                                                    | 204789 주시470<br>(* - 공 - 등 - 등 - 1<br>을 수 있 2 - 등<br>104 (7명(3) 300<br>(***********************************                                                                                                    | () 가-9월 월70일<br>- Door : 2 Mile<br>- 월 일 월 일 일<br>- 2 전                                                                                                    | 1 9-40 00-5<br>2<br>2<br>2<br>2<br>2<br>2<br>2<br>2<br>2<br>2<br>2<br>2<br>2<br>2<br>2<br>2<br>2<br>2<br>2               | 9≩) ∧67(9)<br>⊻]@<br>ਡ                                                  | ••                  | <ul> <li>I I I I I I I I I I I I I I I I I I I</li></ul>                                                                                                    |                                                                                                    |
|    | 2         2         4         6         6         6         6         6         6         6         6         6         6         6         6         6         6         6         6         6         6         6         6         6         6         6         6         6         6         6         6         6         6         6         6         6         6         6         6         6         6         6         6         6         6         6         6         6         6         6         6         6         6         6         6         6         6         6         6         6         6         6         6         6         6         6         6         6         6         6         6         6         6         6         6         6         6         6         6         6         6         6         6         6         6         6         6         6         6         6         6         6         6         6         6         6         6         6         6         6         6         6         6         6         6         6         6                                                                                                    | 2000 Express Editor<br>mFr(a) 702224400<br>4 da 20 3 3<br>4 da 20 3 3<br>4 da 20 3 3<br>4 da 20 3<br>4 da 20 4<br>10 4<br>4 da 20 4<br>10 4<br>10 | Darto Finds<br>(P. J. S. S. J.<br>J. Griffold (M.<br>and                                                                                                    | () 20 30 - 100<br>( - 100 20 - 20 - 20 - 20 - 20 - 20 -                                                                                                    |                                                                                                    | 288 A6789<br>X @<br>#                                                   | ···                 | <ul> <li>R R R R R R R R R R R R R R R R R R R</li></ul>                                                                                                    |                                                                                                    |
|    | 2014 dia         4 cast of all all all all all all all all all al                                                                                                    | And Lyons ford<br>and Lyons ford<br>and Lyons ford                                                                                                    | (1995) - 100 (1995)<br>(1995) - 100 (1995)<br>(1995                                                                                                    | 9                                                                                                    | 1.00 (04-€ 1<br>2<br>2<br>5<br>5<br>5<br>5<br>5<br>6<br>6<br>6<br>6<br>6<br>6<br>6<br>6<br>6<br>6<br>6<br>6<br>6         | 20時 へ5709<br>× ▲<br>あ                                                   | ••                  | <ul> <li>R R R R R R R R R R R R R R R R R R R</li></ul>                                                                                                    |                                                                                                    |
|    | Constant - Constant - Const                                                                                                    | And Lyons ford<br>and Lyons ford<br>and Lyons ford                                                                                                    | Corto Find<br>(*                                                                                                    | 10 <b>가~90                                    </b>                                                                                                    |                                                                                                    | 98) ∿170)<br>× (∰)<br>8                                                 | • •                 | <ul> <li>I I I I I I I I I I I I I I I I I I I</li></ul>                                                                                                    | All Control Control Contr                                                                                                    |
|    | Stands Scentific     Control Scentific     Control Scentific                                                                                                    | All 1 (p) and 5 (p)         All 1 (p)           All 1 (p)         All 1 (p)           All 1 (p)         All 1 (p)                                                                                                    | (1995년 500년<br>(1995년 - 1995년 1995년<br>(1997년 1997년 1997년 1997년 1997년 1997년 1997년 1997년 1997년 1997년 1997년 1997년 1997년<br>1997년 1997년 1997년 1997년 1997년 1997년 1997년 1997년 1997년 1997년 1997년 1997년 1997년 1997년 1997년 1997년 1997년 1997년 199<br>1997년 1997년 1997년 1997년 1997년 1997년 1997년 1997년 1997년 1997년 1997년 1997년 1997년 1997년 1997년 1997년 1997년 1997년 199<br>1997년 1997년 1997년 1997년 1997년 1997년 1997년 1997년 1997년 1997년 1997년 1997년 1997년 1997년 1997년 1997년 1997년 1997년 199                                                                                                    | 10 F-960 RACE<br>Robat X Mo<br>(1) 2 Control X Mo<br>(1) 2 Control X Mo<br>(2) 2 Control X Mo<br>(2) 2                                                                                                    | 2 - 40 0.1<br>2<br>2<br>3<br>3<br>3<br>3<br>3<br>4<br>5<br>5<br>5<br>5<br>5<br>5<br>5<br>5<br>5<br>5<br>5<br>5<br>5<br>5 | 2월 ~470)<br>≍ <mark>@</mark><br>8                                       | ••                  | <ul> <li>I and a second second se</li></ul>                                                                                                    |                                                                                                    |
|    |                                                                                                    | All a post for a second second                                                                                                    | • (3) (3)                                                                                                    |                                                                                                    |                                                                                                    | 9% ~570<br>× Ø                                                          | • • •               | <ul> <li>x   20 P al</li> <li>x   20 P al</li> <li>x + 20 p + 20 p</li></ul>                                                                                                    |                                                                                                    |
|    |                                                                                                    | A 10 June 1 form<br>A 10 June 1 form<br>A 10 June 1                                                                                                    | 2010 1000<br>0 - 2 - 5 - 5<br>10 100 2 - 5<br>10 100 2 - 5<br>0 - 5<br>0 - 5<br>10 100<br>0 - 5<br>10 100<br>0 - 5<br>10 100<br>0 - 5<br>10 100<br>0 - 5<br>10 100<br>0 - 5<br>10 100<br>0 - 5<br>100<br>0 - 5<br>10 - 5<br>10 - 5<br>100<br>0 - 5<br>10 - 5<br>10<br>- 5<br>10 - 5<br>10<br>- 5<br>10 - 5<br>10<br>- 5<br>10<br>- 5<br>10 | 20 9-90 8702<br>(bbu y We<br>1 2 2 2 2 4 4 1<br>1 2 3<br>1 2 3<br>1 2 3<br>1 2 3<br>1 2 3<br>1 2 3<br>1 2 3<br>1 2 3<br>1 2 3<br>1 2 3<br>1 2 3<br>1 2 3<br>1 2 3<br>1 2 3<br>1 2 4<br>1 2 4<br>1 | 1 9-140 000F<br>2<br>2<br>2<br>2<br>2<br>2<br>2<br>2<br>2<br>2<br>2<br>2<br>2                                            | 0% ∿570<br>× (₫<br>8                                                    | • × X<br>E<br>E     | <ul> <li>x   20 % 21</li> <li>x   20 % 21</li> <li>x   20 %</li></ul>                                                                                                    |                                                                                                    |
|    | 1         2010         2010         2010         2010         2010         2010         2010         2010         2010         2010         2010         2010         2010         2010         2010         2010         2010         2010         2010         2010         2010         2010         2010         2010         2010         2010         2010         2010         2010         2010         2010         2010         2010         2010         2010         2010         2010         2010         2010         2010         2010         2010         2010         2010         2010         2010         2010         2010         2010         2010         2010         2010         2010         2010         2010         2010         2010         2010         2010         2010         2010         2010         2010         2010         2010         2010         2010         2010         2010         2010         2010         2010         2010         2010         2010         2010         2010         2010         2010         2010         2010         2010         2010         2010         2010         2010         2010         2010         2010         2010         2010         20                                                                                                    | A 1 1 1 1 1 1 1 1 1 1 1 1 1 1 1 1 1 1 1                                                                                                    | 64780 Friedd<br>(* - 20 - 50 - 50 - 50 - 50 - 50 - 50 - 50                                                                                                    | 6 가~99 80%<br>1004 위작<br>1 2 54 전 10<br>1 2 54 전 10<br>1 2 55 전 10<br>1 2 55 전 10<br>1 2 55 $\frac{10}{10}$                                                                                                    | - >-x0, 0.c.t<br>≈<br>2<br>2<br>2<br>2<br>2<br>2<br>2<br>2                                                               | 9% 4570<br>× (₫<br>8                                                    |                     | <ul> <li>North Control of Control of Con</li></ul>                                                                                                    | ビーレー                                                                                                    |
|    |                                                                                                    | 2 1 June 1 Mar<br>2 1 June 1 Mar<br>2 1 June 1 June 1 Mar<br>2 1 June 1 Mar<br>2 1 June 1 Mar<br>2 1 Jun                                                                                                    | Dargo 3665<br>전 - 공 - 등 - 등<br>로 바 2 - 등<br>(종) (종)<br>* (종) (종)                                                                                                    | 0 F-90 800<br>00 x Mo<br>10 x Mo<br>10 x Mo                                                                                                    |                                                                                                    | 28 AJ70<br>× (2)<br>3                                                   |                     | <ul> <li>Control of the second second se</li></ul>                                                                                                    |                                                                                                    |
|    | duding rate of the second second                                                                                                    | A 1 Jones 1 See                                                                                                    | Careto 4000 (1995)<br>(************************************                                                                                                    |                                                                                                    |                                                                                                    | 28 ALTO<br>X 30<br>X 30<br>X 30<br>X 30<br>X 30<br>X 30<br>X 30<br>X 30 | • × × 11            | <ul> <li>         X Y Y         X         X</li></ul>                                                                                                    | (1)     (1)     (1)     (1)     (1)     (1)     (1)     (1)     (1)     (1)     (1)     (1)     (1)     (1)     (1)     (1)     (1)     (1)     (1)     (1)     (1)     (1)     (1)     (1)     (1)     (1)     (1)     (1)     (1)     (1)     (1)     (1)     (1)     (1)     (1)     (1)     (1)     (1)     (1)     (1)     (1)     (1)     (1)     (1)     (1)     (1)     (1)     (1)     (1)     (1)     (1)     (1)     (1)     (1)     (1)     (1)     (1)     (1)     (1)     (1)     (1)     (1)     (1)     (1)     (1)     (1)     (1)     (1)     (1)     (1)     (1)     (1)     (1)     (1)     (1)     (1)     (1)     (1)     (1)     (1)     (1)     (1)     (1)     (1)     (1)     (1)     (1)     (1)     (1)     (1)     (1)     (1)     (1)     (1)     (1)     (1)     (1)     (1)     (1)     (1)     (1)     (1)     (1)     (1)     (1)     (1)     (1)     (1)     (1)     (1)     (1)     (1)     (1)     (1)     (1)     (1)     (1)     (1)     (1)     (1)     (1)     (1)     (1)     (1)     (1)     (1)     (1)     (1)     (1)     (1)     (1)     (1)     (1)     (1)     (1)     (1)     (1)     (1)     (1)     (1)     (1)     (1)     (1)     (1)     (1)     (1)     (1)     (1)     (1)     (1)     (1)     (1)     (1)     (1)     (1)     (1)     (1)     (1)     (1)     (1)     (1)     (1)     (1)     (1)     (1)     (1)     (1)     (1)     (1)     (1)     (1)     (1)     (1)     (1)     (1)     (1)     (1)     (1)     (1)     (1)     (1)     (1)     (1)     (1)     (1)     (1)     (1)     (1)     (1)     (1)     (1)     (1)     (1)     (1)     (1)     (1)     (1)     (1)     (1)     (1)     (1)     (1)     (1)     (1)     (1)     (1)     (1)     (1)     (1)     (1)     (1)     (1)     (1)     (1)     (1)     (1)     (1)     (1)     (1)     (1)     (1)     (1)     (1)     (1)     (1)     (1)     (1)     (1)     (1)     (1)     (1)     (1)     (1)     (1)     (1)     (1)     (1)     (1)     (1)     (1)     (1)     (1)     (1)     (1)     (1)     (1)     (1)     (1)     (1)     (1)     (1)     (1)     (1)     (1)     (1)     (                                                                                                    |
|    | In the second second seco                                                                                                    | 201 (point Solar           8-740         202404           8-740         202404           9         9           9         9           9         9           9         9           9         9           9         9           9         9           9         9           9         9           9         9           9         9           9         9           9         9           9         9           9         9           9         9           9         9           9         9           9         9           9         9           9         9           9         9                                                                                                    | Carety Wood<br>Company and Company<br>In Graduate<br>And Company and Company<br>And Company and Company<br>And Company and Company<br>And Company and Company<br>And Company and Company<br>And Company and Company<br>And Company and Company<br>And Company and Company<br>And Company and Company<br>And Company and Company<br>And Company and Company<br>And Company<br>And Comp                                                                                                    |                                                                                                    |                                                                                                    |                                                                         | •××                 | x 2 2 2 3 2 3 3 3 5 3 5 5 3 5 5 3 5 5 3 5 5 5 5                                                                                                    |                                                                                                    |
|    |                                                                                                    |                                                                                                    | 2 ang mod                                                                                                    |                                                                                                    | 1 2 2 2 2 2 2 2 2 2 2 2 2 2 2 2 2 2 2 2                                                                                  | きまし;                                                                    | t.                  | X 40 20 20 20 20 20 20 20 20 20 20 20 20 20                                                                                                    | (1)     (1)     (1)     (1)     (1)     (1)     (1)     (1)     (1)     (1)     (1)     (1)     (1)     (1)     (1)     (1)     (1)     (1)     (1)     (1)     (1)     (1)     (1)     (1)     (1)     (1)     (1)     (1)     (1)     (1)     (1)     (1)     (1)     (1)     (1)     (1)     (1)     (1)     (1)     (1)     (1)     (1)     (1)     (1)     (1)     (1)     (1)     (1)     (1)     (1)     (1)     (1)     (1)     (1)     (1)     (1)     (1)     (1)     (1)     (1)     (1)     (1)     (1)     (1)     (1)     (1)     (1)     (1)     (1)     (1)     (1)     (1)     (1)     (1)     (1)     (1)     (1)     (1)     (1)     (1)     (1)     (1)     (1)     (1)     (1)     (1)     (1)     (1)     (1)     (1)     (1)     (1)     (1)     (1)     (1)     (1)     (1)     (1)     (1)     (1)     (1)     (1)     (1)     (1)     (1)     (1)     (1)     (1)     (1)     (1)     (1)     (1)     (1)     (1)     (1)     (1)     (1)     (1)     (1)     (1)     (1)     (1)     (1)     (1)     (1)     (1)     (1)     (1)     (1)     (1)     (1)     (1)     (1)     (1)     (1)     (1)     (1)     (1)     (1)     (1)     (1)     (1)     (1)     (1)     (1)     (1)     (1)     (1)     (1)     (1)     (1)     (1)     (1)     (1)     (1)     (1)     (1)     (1)     (1)     (1)     (1)     (1)     (1)     (1)     (1)     (1)     (1)     (1)     (1)     (1)     (1)     (1)     (1)     (1)     (1)     (1)     (1)     (1)     (1)     (1)     (1)     (1)     (1)     (1)     (1)     (1)     (1)     (1)     (1)     (1)     (1)     (1)     (1)     (1)     (1)     (1)     (1)     (1)     (1)     (1)     (1)     (1)     (1)     (1)     (1)     (1)     (1)     (1)     (1)     (1)     (1)     (1)     (1)     (1)     (1)     (1)     (1)     (1)     (1)     (1)     (1)     (1)     (1)     (1)     (1)     (1)     (1)     (1)     (1)     (1)     (1)     (1)     (1)     (1)     (1)     (1)     (1)     (1)     (1)     (1)     (1)     (1)     (1)     (1)     (1)     (1)     (1)     (1)     (1)     (1)     (1)     (1)     (1)     (1)     (1)     (                                                                                                    |
|    | <ul> <li>на продукти на продукти на</li></ul>                                                                                                    |                                                                                                    | Сында жила<br>от. 20 - 20 - 20 - 20 - 20 - 20 - 20 - 20                                                                                                    |                                                                                                    | 1 2000 000 P                                                                                                    | きまし?                                                                    | t.                  | x 2 2 2 2 1                                                                                                    | (1)     (2)     (2)     (2)     (2)     (2)     (2)     (2)     (2)     (2)     (2)     (2)     (2)     (2)     (2)     (2)     (2)     (2)     (2)     (2)     (2)     (2)     (2)     (2)     (2)     (2)     (2)     (2)     (2)     (2)     (2)     (2)     (2)     (2)     (2)     (2)     (2)     (2)     (2)     (2)     (2)     (2)     (2)     (2)     (2)     (2)     (2)     (2)     (2)     (2)     (2)     (2)     (2)     (2)     (2)     (2)     (2)     (2)     (2)     (2)     (2)     (2)     (2)     (2)     (2)     (2)     (2)     (2)     (2)     (2)     (2)     (2)     (2)     (2)     (2)     (2)     (2)     (2)     (2)     (2)     (2)     (2)     (2)     (2)     (2)     (2)     (2)     (2)     (2)     (2)     (2)     (2)     (2)     (2)     (2)     (2)     (2)     (2)     (2)     (2)     (2)     (2)     (2)     (2)     (2)     (2)     (2)     (2)     (2)     (2)     (2)     (2)     (2)     (2)     (2)     (2)     (2)     (2)     (2)     (2)     (2)     (2)     (2)     (2)     (2)     (2)     (2)     (2)     (2)     (2)     (2)     (2)     (2)     (2)     (2)     (2)     (2)     (2)     (2)     (2)     (2)     (2)     (2)     (2)     (2)     (2)     (2)     (2)     (2)     (2)     (2)     (2)     (2)     (2)     (2)     (2)     (2)     (2)     (2)     (2)     (2)     (2)     (2)     (2)     (2)     (2)     (2)     (2)     (2)     (2)     (2)     (2)     (2)     (2)     (2)     (2)     (2)     (2)     (2)     (2)     (2)     (2)     (2)     (2)     (2)     (2)     (2)     (2)     (2)     (2)     (2)     (2)     (2)     (2)     (2)     (2)     (2)     (2)     (2)     (2)     (2)     (2)     (2)     (2)     (2)     (2)     (2)     (2)     (2)     (2)     (2)     (2)     (2)     (2)     (2)     (2)     (2)     (2)     (2)     (2)     (2)     (2)     (2)     (2)     (2)     (2)     (2)     (2)     (2)     (2)     (2)     (2)     (2)     (2)     (2)     (2)     (2)     (2)     (2)     (2)     (2)     (2)     (2)     (2)     (2)     (2)     (2)     (2)     (2)     (2)     (2)     (2)     (2)     (2)     (2)     (                                                                                                    |

な大きさのボタンを2つ作ります。 さらに, グラフの式を入れるテキストボックスと, 飾りの「y=」を表すラベルを作ります。

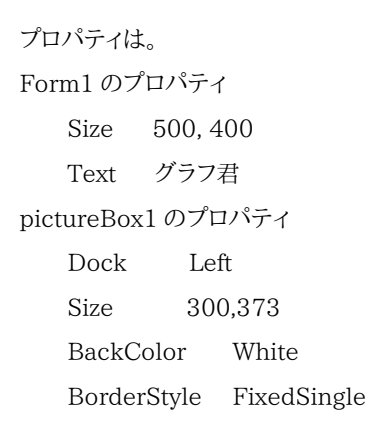

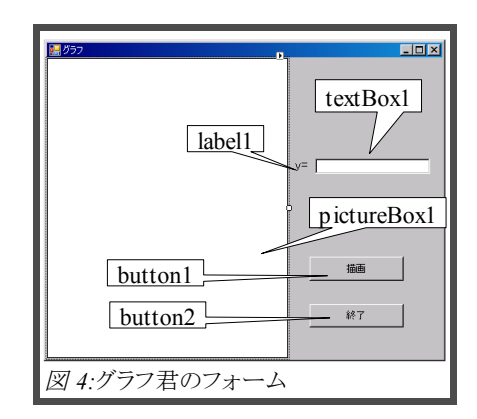

| button1 のプロパティ  | Text | 描画             |
|-----------------|------|----------------|
| button2 のプロパティ  | Text | 終了             |
| textBox1 のプロパティ | 大きさ近 | <sup>箘</sup> 当 |
| label1 のプロパティ   | Text | v=             |

## 4. プログラミング

ボタンをクリックするとグラフを描くようにしましょう。button1(「描画」のボタン) をダブルクリックして下さい。 Form1。h\* というタブが開き,

```
······System::EventArgs^ e) {|
```

の行の右端にカーソルが出ていると思います。Enterキーを押すと,入力位置に カーソルが移動します。(数)

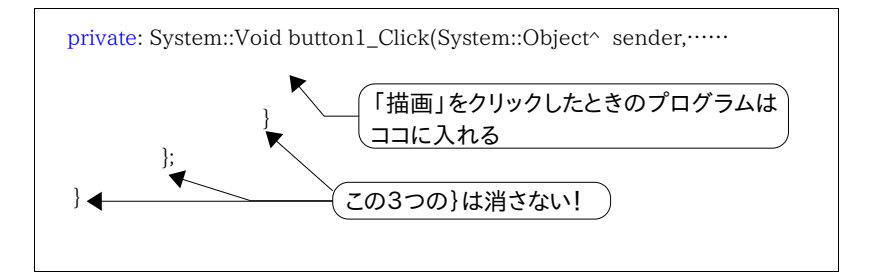

次に,また Form1。h[デザイン]のタブに戻り, Form1 のグレーの所をダブルクリッ クして

private: System::Void Form1\_Load(System::Object^ sender,…

という関数を作り,

次に,また Form1。h[デザイン]のタブに戻り, button2 (「終了」のボタン)のグ レーの所をダブルクリックして

private: System::Void button2\_Click(System::Object^ sender,…

という関数を作ります。

関数 Form1\_Load()は,このフォームがメモリーにロードされるときに実行される プログラムで,ここには変数の初期化ルーチンを書きます。

次のページのプログラムを入力します。元からある部分に注意して入れましょう。

```
#pragma endregion
                     // この行は元からある行です
 Pen^p1;
          // Pen の定義
 Graphics<sup>^</sup>g1; // graphics の定義 ここに描画する
 Bitmap<sup>^</sup> bm; // bitmap の定義 描画したものを入れるところ?
 int x1, y1; // 座標軸の1の大きさ
 int x0,y0; // 原点の座標
 private: System::Void button1 Click(System::Object sender.
                                 System::EventArgs e) {
   double x, y, y2; // x, y の値 y2は予備
   long vv;
                  // pictureBox1上でのy座標
   int startflg=0; // 0=start , 1= 線でつなぐ
int xp, yp; // ひとつ前の点
   int ii=pictureBox1->Width;//x軸の右端
   for (int i=0;i<=ii ;i++) {</pre>
    x=i-x0; x=x/x1; // x軸上左からiドット目の点の
                   // x座標は(i-x0)/x1である
    v=x*x-1; // ←ここに関数を入力 * * * * * * * * * * * * * *
            // エラー処理なし
    v2=v0-v*v1:
               // 座標 v はpictureBox1の上からv2ドット目
    if(Math::Abs(v2)>200000000) { // 200000000 はLong の限界です
     vv=200000000*Math::Sign(v2): // v2が巨大な数のときの用心
    }else{
      yy=Math::Round(y0-y*y1);// Roundは四捨五入
    }
    if (startflg==0) { // 始点がセットされていないとき
                      // 始点としてセットする
     xp=i; yp=yy;
                        // 次は線でつなぎましょう
      startflg=1;
    }else{
      g1->DrawLine(p1, xp, yp, i, yy);// 関数上の点を線でつなぐ
     pictureBox1->Image=bm;
                              // pictureBox1に貼る
     xp=i; yp=yy;
                               // 今の点を次の始点とする
    }
   }
 }
                        // button1 Clickのおわり
プログラム 1-1:
```

```
private: System::Void Form1 Load(System::Object ______ sender,
                                     System::EventArgs e) {
   p1=gcnew Pen(Color::Black); // Penを作る
   bm=gcnew Bitmap(1000,1000); // bmを作る
   g1=Graphics::FromImage(bm);
   x0=pictureBox1->Width / 2; // 原点は画面の中央
   yO=pictureBox1->Height / 2;
                             // 40ドットを1とする
   x1=40: v1=40:
   System::Drawing::Font<sup>ft</sup>
                      =gcnew System::Drawing::Font("Arial", 10);
   g1->DrawLine(p1,0,v0,pictureBox1->Width,v0); // x 軸
   g1->DrawLine(p1, x0, 0, x0, pictureBox1->Height); // y 軸
   // 軸に x v 0 をつける
   g1->DrawString("x", ft. System: Drawing: Brushes: Black.
                            Point(pictureBox1->Width-15, v0-15));
   g1->DrawString("y", ft, System::Drawing::Brushes::Black,
                                                  Point(x0, 0));
   g1->DrawString("0", ft, System: Drawing: Brushes: Black,
                                                  Point(x0, v0));
   pictureBox1->Image=bm;
 private: System::Void button2 Click(System::Object sender,
                                     System::EventArgs e) {
   this->Close(); // このフォームを閉じる
 }
|; // この行は元からある行です
   // この行は元からある行です
プログラム 1-2:
```

button1\_Click ではグラフを描く for 文が中心となります。画面上のドットの位置(i)を数学的な x 座標に変換(x=(i-x0)/x1)しています。整数計算にならないように、2つの式(x=i-x0; x=x/x1)に分けています。startflg が 0 のときは、最初の点なので、つなぐ相手がないので、xp と yp にセットするだけですが、startflg が 1 のときは、今の点(i, yy)と前の点 (xp, yp)をつなぎます。

Form1\_Load では, 座標軸を描いています。button2\_Click は終了するとき ですから, フォームを閉じるコマンドを書きます。以上でプログラムは終わりです。メ ニューの[デバッグ(D)]-[デバッグ開始(S)]を選択して下さい(F5 でも同じ)。 フォームが表示されるので, 描画ボタンをクリックすると,見事 !? 2 次関数のグラ フが描かれます。 しかし,… y=1/x のような関数を入れると, エラーで止まって しまいます。 いろんな関数を描けるようにしたい…。 さらなる改良をしましょう。

5. 式の評価

textBox1に「x\*x-2\*x+1」を入力して「描画」ボタンをクリックするとグラフを描 くようにしましょう。そのためには、「式の評価」が必要になります。 つまり、x=-2の ときに、 x\*x-2\*x+1を計算して「8」を返すようなプログラムが必要となります。

「グラフ君2」で使っている式評価の手法を簡単に説明しましょう。プログラムは 紙面の関係で掲載できませんでしたので CD を参照して下さい。

式の評価をするために,いくつかの関数を作りました。

| _X             | 変数の値を入れる変数。これは関数ではありません。      |
|----------------|-------------------------------|
| get_1char()    | 式の注目点から文字を1つ取ってくる             |
| unget_¥1char() | 取ってきた文字を戻す                    |
| get_suu()      | 注目点から数字の部分を読み出し,値を返す。         |
| get_suuhen()   | 注目点から数または変数を取り出す。数ならget_suu   |
|                | を呼び出す。変数なら_X か _Y の値を返す。      |
| kou_keisan()   | 項を処理する関数。項の値を返す               |
| kou2_keisan()  | kou_keisan() から呼び出されて累乗の処理をする |
| shiki_keisan() | 式を計算して,値を返す。式を+/-で項に切り分けて,    |
|                | kou_keisan()を呼び出し,結果を加減計算する。  |
| shikivalue()   | 変数の初期化をして,shiki_keisan()を起動する |

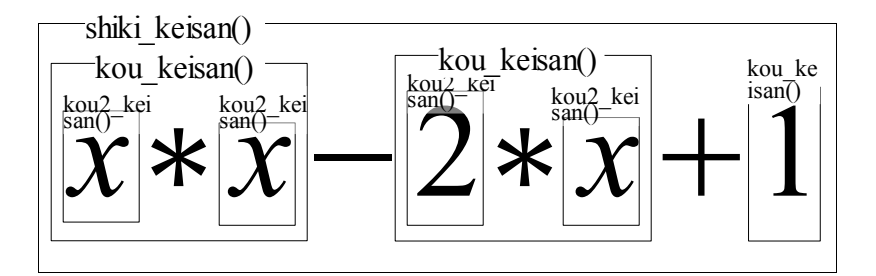

式の評価は次のように進みます。

① shikivalue() は引数として数式を渡される。ここでは"x\*x-2\*x+1"とする。

- ② shikivalue()は変数の初期化(例えば、与えられた数式+"#"を「\_shiki」に セットするなど)をして、shiki\_keisan()に終端文字「"#"」を渡して「"#"までを 計算せよ」と命令する。
- ③ shiki\_keisan()は、最初の文字を調べ、もしーなら覚えておいて、kou\_keisan()
   を呼び出す。kou\_keisan()は\*と/(乗除)を処理する関数です。
- ④ kou\_keisan() はすぐに kou2\_keisan() を呼び出す。kou2\_keisan() は 数字の並びを数にかえたり、変数に値を与えたり、累乗の処理をしたりする関数で、kou\_keisan を補助しています。
- ⑤ kou2\_keisan() は最初の文字を見て、「変数」なので、\_x の値を取ってきて、次の文字が"\*"なので、kou\_keisan() に\_x の値を返す。kou\_keisan()は次の文字"\*"を見て、「かけ算」と覚えておき、再び kou2\_keisan() を呼び出し、"x"の値を取ってきて、先の値との積をとる。次の文字が"-"なので、shiki\_keisan()に項の値を返す。
- ⑥ shiki\_keisan() は項の値を受け取り、次の文字が"-"であることを見て、「引き 算」と覚えておき、次の項を取るために kou\_keisan() を呼び出す。

以下③④⑤⑥の繰り返しとなります。「グラフ君2」はエラー処理,目盛り,拡大縮 小,移動,Bitmapの保存など,さまざまな処理を盛り込んでいます。できるだけコメ ントを入れたので,解読に挑戦して下さい。

#### 6. 終わりに

最後までおつきあい頂き有り難うございました。夏に grapes というグラフ描画ソ フト(お勧めです!)を知り,自分もやってみようと挑戦しました(教育大付属池田の 友田先生,有り難うございました)。普通の関数ならまずまずの結果となりました。 ただ,grapes は陰関数「x^2-x\*y+y^2=1」のようなグラフも描く優れものです。来 年はこのあたりを題材にしてみようと思っています。